# Google アナリティクス 4

# eコマース設定 Version.2

#### GA4 イベントタグの「詳細設定」に 「eコマースデータを送信」が実装されました。

### and,a株式会社 更新版:2022年08月31日

and,a 2022年

## これまでのGA4 GTM eコマース設定との相違点

### これまでのGA4 GTM eコマース設定との相違点

GA4のイベントタグの「詳細設定」に「『eコマース』 『eコマースデータを送信』」が実装されました。

これまでは、GTMによるGA4のeコマースのイベント設定では、「変数」を設定し、それをカス タムイベントタグの「イベントパラメータ」に設定する必要がありました。今後は、Google推奨 のeコマースの変数(後述)で適切なデータレイヤーの記述を行えば、「変数の設定」もカスタ ムイベントタグの「イベントパラメータ」の設定も不要になりました。

| タグの設定                                                   |  |
|---------------------------------------------------------|--|
| タグの確認                                                   |  |
| Google アナリティクス: GA4 イベント<br>Google マークティングブラットフォーム      |  |
| 設定タグ ①                                                  |  |
| ga4-quick and aaa.com                                   |  |
| √~>>≤ ⑦<br>view_item                                    |  |
|                                                         |  |
| <ul> <li>イベントパラメータ</li> </ul>                           |  |
| items ((ecommerce.items))                               |  |
| 行在追加                                                    |  |
| > ユーザープロバティ                                             |  |
| ~ 詳細設定                                                  |  |
|                                                         |  |
| ✓ e □マース                                                |  |
| <ul> <li>&gt; e コマース</li> <li>□ e コマースデータを送信</li> </ul> |  |

## eコマースの「推奨イベント」

eコマースの「推奨イベント」

#### eコマースの「推奨イベント」は下記の通りです。(アルファベット順)

| イベント              | この記事に設定方法の解説がある? | 発火タイミング                     |
|-------------------|------------------|-----------------------------|
| add_payment_info  |                  | 支払い情報送信                     |
| add_shipping_info |                  | 配送情報送信                      |
| add_to_cart       | Yes              | カートに商品を追加                   |
| add_to_wishlist   |                  | 欲しい物リストに商品を追加               |
| begin_checkout    | Yes              | 購入手続きを開始                    |
| generate_lead     |                  | 問い合わせのためにフォームまたはリクエストを送信した時 |
| purchase          | Yes              | 購入完了                        |
| refund            | Yes              | 払い戻し実行                      |
| remove_from_cart  | Yes              | カートから商品を削除                  |
| select_item       | Yes              | リストから商品を選択                  |
| select_promotion  | Yes              | プロモーションを選択                  |
| view_cart         |                  | カートを表示                      |
| view_item         | Yes              | 商品詳細を表示                     |
| view_item_list    | Yes              | 商品一覧を表示                     |
| view_promotion    | Yes              | プロモーションが表示された               |

### ECに関わるイベントの流れの例(1)

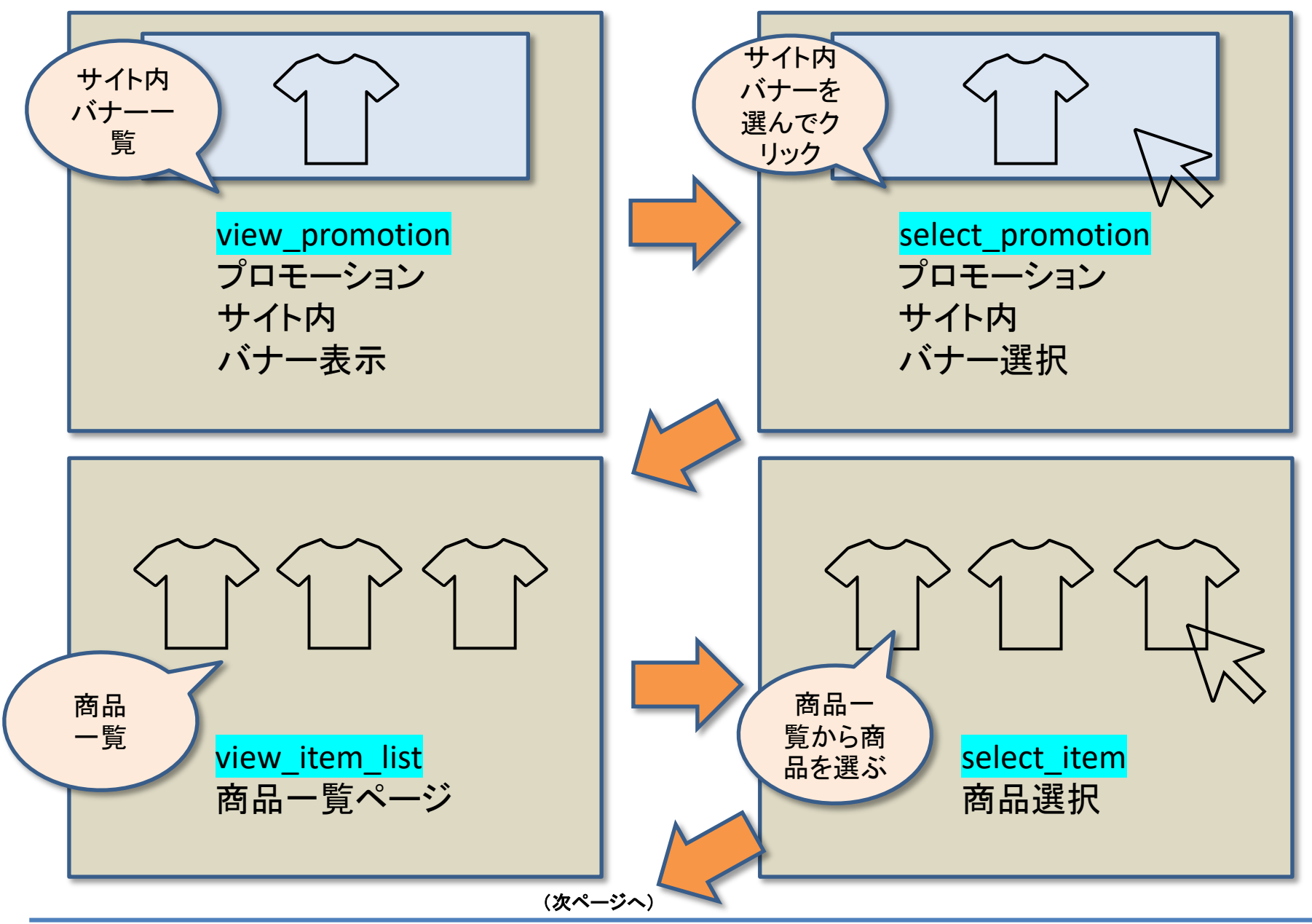

### ECに関わるイベントの流れの例(2)

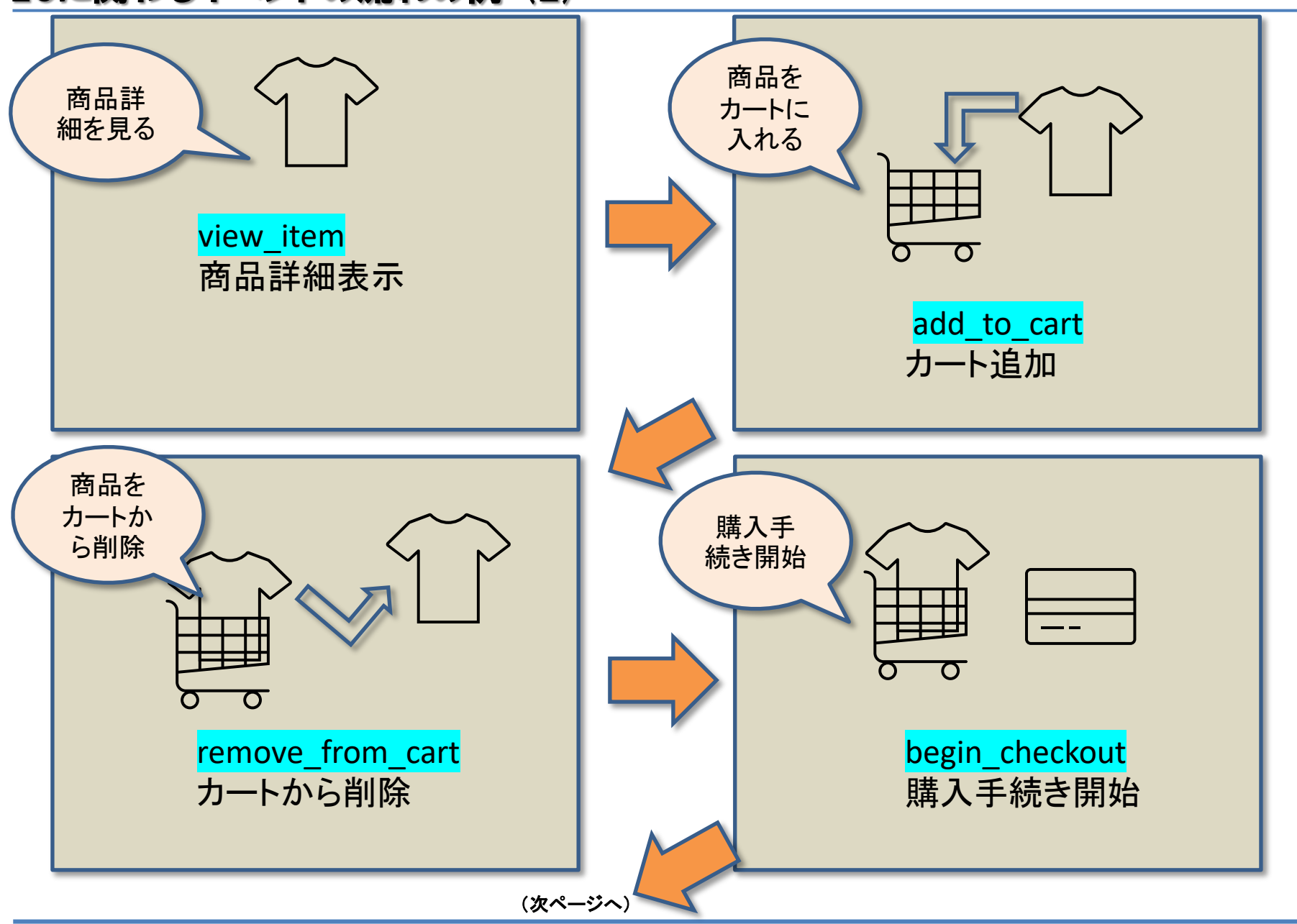

### ECに関わるイベントの流れの例(3)

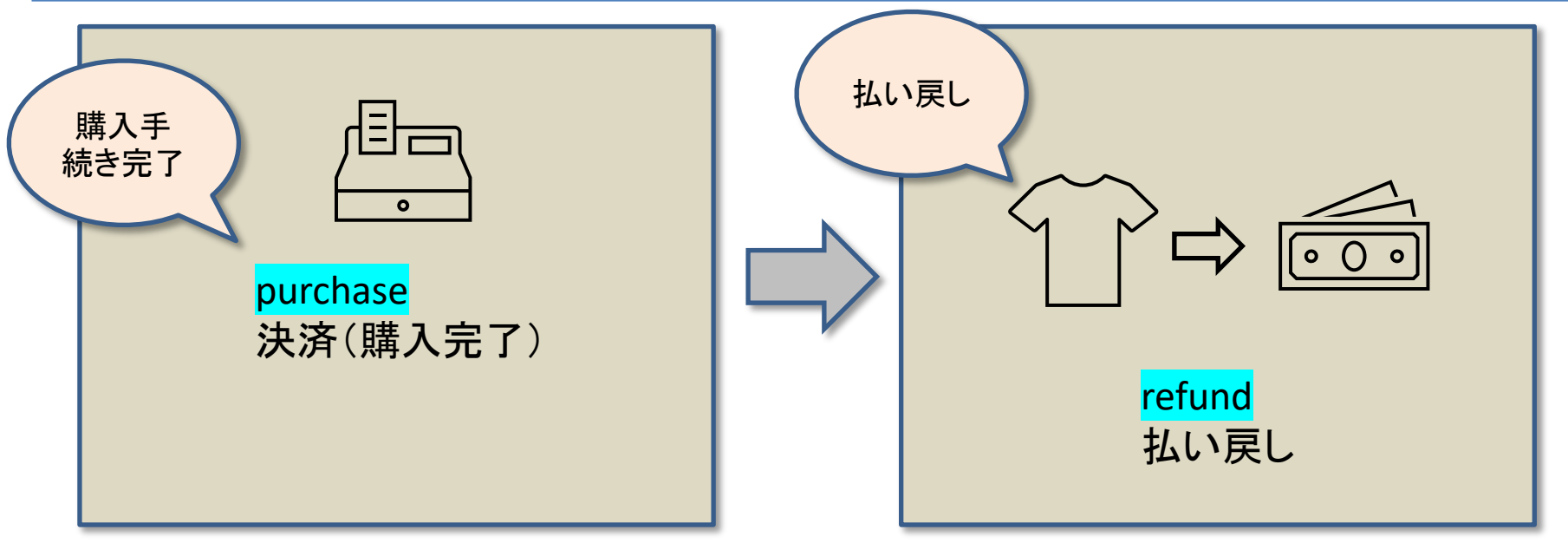

## eコマースの「パラメータ」

### eコマースの「パラメータ」(1)

#### eコマースの「パラメータ」は下記の通りです。

#### Google推奨のeコマースの変数については、こちらをご参照ください。 e コマース(GA4)デベロッパー ガイド

https://developers.google.com/tag-manager/ecommerce-ga4?hl=ja

| パラメータ名        | タイプ    | 必須 | サンプルの値      | 説明                                                                                                    |
|---------------|--------|----|-------------|----------------------------------------------------------------------------------------------------|
| currency      | string | O* | JPY         | イベントに関連付けられた商<br>品アイテムの通貨(3 文字の<br>ISO 4217 形式)。<br>* 収益の指標が正確に計算<br>されるように currency を指定<br>する必要があります。 |
| value         | number | O* | 10000       | 金額合計。イベントの金銭的<br>価値。<br>* 収益の指標が正確に計算<br>されるように currency を指定<br>する必要があります。                             |
| coupon        | string | _  | Summer01    | イベントに関連づけられた<br>クーポンの名前。                                                                               |
| payment_type  | string | _  | Credit Card | 支払い方法                                                                                                  |
| shipping_tier | string | _  | Yamato      | 購入された商品アイテム<br>の配送方法                                                                                   |

### eコマースの「パラメータ」(2)

| パラメータ名         | タイプ    | 必須 | サンプルの値         | 説明                                                  |
|----------------|--------|----|----------------|-----------------------------------------------------|
| affiliation    | string | _  | Google Store   | 仕入れ先業者や実店舗を<br>指定する商品アフィリエー<br>ション。                 |
| shipping       | string | _  | 700            | 送料                                                  |
| transaction_id | string | 0  | T_12345        | 取引、注文ID                                             |
| tax            | string | _  | 800            | 税金                                                  |
| item_list_id   | string | _  | w01            | 商品が表示されたリストの<br>ID                                  |
| item_list_name | string | _  | Wish_List      | 商品が表示されたリストの<br>名前                                  |
| creative_name  | string | _  | Summer_GIG_01  | プロモーションのクリエイ<br>ティブの名前                              |
| creative_slot  | string | _  | featured_app_1 | 商品アイテムに関連付け<br>られたプロモーション用の<br>クリエイティブ スロットの<br>名前。 |

### eコマースの「パラメータ」(3)

| パラメータ名         | タイプ    | 必須 | サンプルの値      | 説明                                                                                                    |
|----------------|--------|----|-------------|----------------------------------------------------------------------------------------------------|
| location_id    | string | _  | L_12345     | 商品アイテムに関連付け<br>られた場所。関連するアイ<br>テムに対応する <u>Google プ</u><br>レイス ID<br>を使用することを<br>おすすめします。カスタム<br>の地域 ID も使用できます。 |
| promotion_id   | string | _  | P_12345     | プロモーションの ID                                                                                                    |
| promotion_name | string | _  | Summer Sale | プロモーションの名前                                                                                                    |

## eコマースの「itemパラメータ」

### eコマースの「itemパラメータ」(1)

| itemパラメータ名  | タイプ    | 必須 | サンプルの値               | 説明                                               |
|-------------|--------|----|----------------------|--------------------------------------------------|
| item_id     | string | O* | SKU_12345            | 商品アイテムの ID。<br>*item_id また<br>は item_name が必要です。 |
| item_name   | string | O* | Stan and Friends Tee | 商品アイテムの名前。<br>*item_id または item_name<br>が必要です。   |
| price       | number | _  | 10000                | 指定された通貨パラメータの<br>単位で表した商品アイテムの<br>価格。            |
| quantity    | number | -  | 1                    | 商品アイテムの数量                                        |
| affiliation | string | _  | Google Store         | 商品元や店舗を指定する<br>商品アフィリエーション                       |
| coupon      | string | _  | SUMMER_FUN           | 商品に関連したクーポン<br>名                                 |
| currency    | string | _  | JPY                  | 通貨(3 文字の ISO 4217<br>形式)                         |

### eコマースの「itemパラメータ」(2)

| itemパラメータ名     | タイプ    | 必須 | サンプルの値       | 説明                                                         |
|----------------|--------|----|--------------|------------------------------------------------------------|
| discount       | number | -  | 100          | 商品に対する割引額                                                  |
| item_variant   | string | _  | green        | 商品アイテムのバリエー<br>ションまたは固有のコード、<br>あるいはその他の詳細や<br>オプションに関する説明 |
| item_brand     | string | _  | Amazon       | 商品アイテムのブランド                                                |
| item_category  | string | -  | Apparel      |                                                            |
| item_category2 | string | -  | Adult        |                                                            |
| item_category3 | string | -  | Shirts       | 商品アイテムのカテゴリや<br>分類                                         |
| item_category4 | string | -  | Crew         |                                                            |
| item_category5 | string | -  | Short sleeve |                                                            |
| index          | number | -  | 3            | リスト内の商品アイテムの<br>インデックスまたは位置                                |

### eコマースの「itemパラメータ」(3)

| itemパラメータ名     | タイプ    | 必須 | サンプルの値           | 説明                                                                                         |
|----------------|--------|----|------------------|--------------------------------------------------------------------------------------------|
| item_list_id   | string | _  | related_products | ユーザーに商品アイテム<br>が表示されたリストの ID。                                                              |
| item_list_name | string | _  | Related products | ユーザーに商品アイテム<br>が表示されたリストの名前。                                                               |
| location_id    | string | _  | L_12345          | 商品アイテムに関連付け<br>られた場所。関連するアイ<br>テムに対応する<br>Google プレイス ID を使用<br>するか、カスタムの地域 ID<br>も使用できます。 |
| promotion_id   | string | _  | P_12345          | 商品アイテムに関連付け<br>られたプロモーションの ID。                                                             |
| promotion_name | string | _  | Summer Sale      | 商品アイテムに関連付け<br>られたプロモーションの名<br>前。                                                          |

## 1. view\_item

### view\_item GTMイベント設定(1)これまでの設定方法

# 変数とパラメータの設定が必要だった時は、view\_itemのイベントタグの設定は下記のようになっていました。

| タグの設定                                                                                                    |
|----------------------------------------------------------------------------------------------------|
| タグの種類                                                                                                    |
| Google アナリティクス: GA4 イベント<br>Google マーケティングブラットフォーム                                                                                          |
| 設定タグ ③                                                                                                    |
| ga4-quick.and-aaa.com 👻                                                                                                    |
| イベント名 ⑦                                                                                                    |
| view_item +                                                                                                    |
| a cost litera b                                                                                                    |
| <ul> <li>マーイベンドハラメージ<br/>パラメータ名</li> <li>items 値 {(ecommerce.items)} 値 ○</li> </ul>                                                         |
| <ul> <li>マ イベンドバラメータ</li> <li>パラメータ名</li> <li>items</li> <li>({ecommerce.items})</li> <li>ご (fを追加</li> </ul>                                |
| <ul> <li>マーガープロパティ</li> <li>マーガープロパティ</li> </ul>                                                                                            |
| <ul> <li>イベンドバラメーダ         (fラメーダ名         (ecommerce.items)) 価 (</li> <li>         イを追加         ・ ユーザープロパティ         ・ 詳細設定     </li> </ul> |
| <ul> <li>マース、</li> <li>マーズークを送信</li> </ul>                                                                                                  |

### view\_item GTMイベント設定(2) 今後の設定方法

現在の設定方法では、Google推奨のeコマースの変数を使っていれば、変数の設定が不要 となります。また、イベントタグに「イベント パラメータ」を記述する必要もありません。「e コ マースデータを送信」にチェックを入れて、データソースは「Data Layer」を選択します。

| × view_item 🗖 |                                                                                             |  |
|---------------|---------------------------------------------------------------------------------------------|--|
|               | タグの設定                                                                                       |  |
|               | タグの種類                                                                                       |  |
|               | Google アナリティクス: GA4 イベント           Google マーケティング ブラットフォーム                                  |  |
|               | 設定タグ ⑦                                                                                      |  |
|               | ga4-quick.and-aaa.com マ<br>イベント名 ②                                                          |  |
|               | view_item                                                                                   |  |
|               | <ul> <li>✓ イベントバラメ−タ</li> <li>バラメ−タ名</li> <li>              行を追加      </li> </ul>           |  |
|               | > ユーザープロパティ                                                                                 |  |
|               | ✓ 詳細設定                                                                                      |  |
|               | <ul> <li>&gt; e コマース</li> <li>✓ e コマースデータを送信</li> <li>データソース</li> <li>Data Layer</li> </ul> |  |
|               | > 詳細設定                                                                                      |  |

### view\_item GTMイベント設定(3)トリガー

### トリガーのタイプは、「カスタムイベント」を使用しています。

| × view_item 🗖 |                             |             |   |
|---------------|-----------------------------|-------------|---|
|               | トリガーの設定                     |             |   |
|               | トリガーのタイプ                    |             |   |
|               | <ul><li>カスタム イベント</li></ul> |             | / |
|               | イベント名                       |             |   |
|               | view_item                   | □ 正規表現一致を使用 |   |
|               | このトリガーの発生場所                 | 一部のカスタムイベント |   |
|               | このトリガーへの参照                  |             |   |
|               | O view_item<br>タヴ           |             |   |

### view\_item GTMイベント設定(4) データレイヤーの例

```
<script>
window.dataLayer = window.dataLayer || [];
dataLayer.push({ ecommerce: null });
dataLayer.push({ event: "view item",
ecommerce: {
 items: [{
  item name: "Donut Friday Scented ",
  item id: "ii20220829 0933",
  price: 10000,
  item brand: "Google",
  item category: "Apparel",
  item category2: "Mens",
  item category3: "Shirts",
  item category4: "Tshirts",
  item variant: "Black",
  item list name: "Search Results",
  item list id: "SR123",
  index: 1,
  quantity: 1
 }]
} });
</script>
```

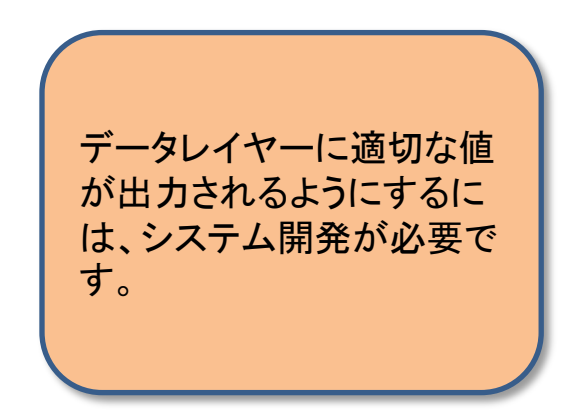

## 2. purchase

### purchase GTMイベント設定(1)これまでの設定方法

#### 変数とパラメータの設定が必要だった時は、purchaseのイベントタグの設定は下記のように なっていました。

| タグの設定                                                                                                    |                                     |                   |                                                                                                    |     |             |
|----------------------------------------------------------------------------------------------------|-------------------------------------|-------------------|----------------------------------------------------------------------------------------------------|-----|-------------|
| タグの種類                                                                                                    |                                     |                   |                                                                                                    |     |             |
| Google アナリテ<br>Google マーケティ                                                                                                    | ィ <b>クス: GA4 イベント</b><br>ングプラットフォーム |                   |                                                                                                    |     | /           |
| 設定タグ ⑦                                                                                                    |                                     |                   |                                                                                                    |     |             |
| ga4-quick.and-aaa.com                                                                                                    | *                                   |                   |                                                                                                    |     |             |
| イベント名 ②                                                                                                    |                                     |                   |                                                                                                    |     |             |
| purchase                                                                                                    | 628                                 |                   |                                                                                                    |     |             |
|                                                                                                    |                                     |                   |                                                                                                    |     |             |
|                                                                                                    |                                     |                   |                                                                                                    |     |             |
| ✓ イベントバラメータ                                                                                                    |                                     |                   | -                                                                                                    |     |             |
| <ul> <li>✓ イベントバラメータ</li> <li>パラメータ名</li> <li>transaction_id</li> </ul>                                                                                                    |                                     | 153               | 値<br>{(ecommerce.transaction_id)}                                                                                                    | 101 | Θ           |
| <ul> <li>✓ イベントバラメータ</li> <li>バラメータ名</li> <li>transaction_id</li> <li>affiliation</li> </ul>                                                                               |                                     | 121               | 徑<br>{{ecommerce.transaction_id}}<br>{{ecommerce.affiliation}}                                                                                                    | 428 | Θ           |
| <ul> <li>✓ イベントバラメータ<br/>パラメータ名</li> <li>transaction_id</li> <li>affiliation</li> <li>value</li> </ul>                                                                     |                                     | 828<br>828<br>828 | <pre>@ {(ecommerce.transaction_id)} {(ecommerce.affiliation)} {(ecommerce.value)}</pre>                                                                                       |     | 9<br>9      |
| <ul> <li>✓ イベントバラメータ<br/>パラメータ名</li> <li>transaction_id</li> <li>affiliation</li> <li>value</li> <li>tax</li> </ul>                                                        |                                     |                   | <pre>((ecommerce.transaction_id)) ((ecommerce.affiliation)) ((ecommerce.value)) ((ecommerce.tax))</pre>                                                                       |     | 9<br>9<br>9 |
| <ul> <li>イベントバラメータ</li> <li>パラメータ名</li> <li>transaction_id</li> <li>affiliation</li> <li>value</li> <li>tax</li> <li>shipping</li> </ul>                                   |                                     |                   |                                                                                                    |     |             |
| <ul> <li>イベントバラメータ</li> <li>パラメータ名</li> <li>transaction_id</li> <li>affiliation</li> <li>value</li> <li>tax</li> <li>shipping</li> <li>currency</li> </ul>                 |                                     |                   | <pre>((ecommerce.transaction_id)) ((ecommerce.affiliation)) ((ecommerce.value)) ((ecommerce.tax)) ((ecommerce.shipping)) ((ecommerce.currency))</pre>                         |     |             |
| <ul> <li>イベントバラメータ</li> <li>パラメータ名</li> <li>transaction_id</li> <li>affiliation</li> <li>value</li> <li>tax</li> <li>shipping</li> <li>currency</li> <li>coupon</li> </ul> |                                     |                   | <pre>((ecommerce.transaction_id)) ((ecommerce.affiliation)) ((ecommerce.value)) ((ecommerce.tax)) ((ecommerce.shipping)) ((ecommerce.currency)) ((ecommerce.currency)) </pre> |     |             |

### purchase GTMイベント設定(2)今後の設定方法

現在の設定方法では、Google推奨のeコマースの変数を使っていれば、変数の設定が不要 となります。また、イベントタグに「イベント パラメータ」を記述する必要もありません。「e コ マースデータを送信」にチェックを入れて、データソースは「Data Layer」を選択します。

| × purchase                                                                               |  |
|------------------------------------------------------------------------------------------|--|
| タグの設定                                                                                    |  |
| タグの種類                                                                                    |  |
| Google アナリティクス: GA4 イベント<br>Google マーケティング ブラットフォーム                                      |  |
| 設定タグ ③                                                                                   |  |
| ga4-quick.and-aaa.com 👻                                                                  |  |
| 1~>>2 @                                                                                  |  |
| purchase 📫                                                                               |  |
| <ul> <li>イベントパラメータ</li> </ul>                                                            |  |
| パラメータ名 値<br>行を追加                                                                         |  |
| <ul> <li>ユーザープロパティ</li> <li>プロパティ名</li> <li>行を追加</li> </ul>                              |  |
| ~ 詳細設定                                                                                   |  |
| <ul> <li>マ e コマース</li> <li>マ a コマースデータを送信</li> <li>データソース</li> <li>Data Layer</li> </ul> |  |

### purchase GTMイベント設定(3)トリガー

### トリガーのタイプは、「カスタムイベント」を使用しています。

| × purchase 🗖 |                                                                   |
|--------------|-------------------------------------------------------------------|
|              | トリガーの設定                                                           |
|              | トリガーのタイプ                                                          |
|              |                                                                   |
|              | イベント名<br>purchase<br>」 正規表現一致を使用                                  |
|              | このトリガーの発生場所 <ul> <li>すべてのカスタムイベント</li> <li>一部のカスタムイベント</li> </ul> |
|              | このトリガーへの参照<br>purchase                                            |
|              | ✓ \$7                                                             |

### purchase GTMイベント設定(4)データレイヤーの例

```
<script>
window.dataLayer = window.dataLayer || [];
dataLayer.push({ ecommerce: null });
dataLayer.push({event: "purchase",
ecommerce: {
 transaction id: "T20220829 0933",
  affiliation: "Online Store",
  value: "20000",
  tax: "1600",
  shipping: "1000",
  currency: "JPY",
  coupon: "SUMMER SALE",
  items: [{
   item name: "Donut Friday Scented T-Shirt",
   item id: "ii20220829 0933",
   price: 10000,
   item brand: "Google",
   item category: "Apparel",
   item variant: "Black",
   quantity: 1
  }, {
   item name: "Donut Friday Scented T-Shirt",
   item id: "ii20220829 0933 2",
   price: 10000, item brand: "Amazon",
   item category: "Apparel",
   item variant: "Red",
   quantity: 1
  }]
});
</script>
```

### 3. view\_promotion

### view\_promotion GTMイベント設定(1)これまでの設定方法

# 変数とパラメータの設定が必要だった時は、view\_promotionのイベントタグの設定は下記のようになっていました。

| × view_promotion |                                                           |
|------------------|-----------------------------------------------------------|
|                  | タグの設定                                                     |
|                  | タグの環境                                                     |
|                  | Google アナリティクス: GA4 イベント           Google マーケティングプラットフォーム |
|                  | 設定タグ ③                                                    |
|                  | 1<br>イベント名 ③                                              |
|                  | view_promotion                                            |
|                  | マ イベントパラメータ                                               |
|                  | items ({ecommerce.items})                                 |
|                  | 行を追加                                                      |
|                  | > ユーザー プロバティ                                              |
|                  | > 詳細設定                                                    |
|                  | > 詳細設定                                                    |

### view\_promotion GTMイベント設定(2)今後の設定方法

現在の設定方法では、Google推奨のeコマースの変数を使っていれば、変数の設定が不要 となります。また、イベントタグに「イベント パラメータ」を記述する必要もありません。「e コ マースデータを送信」にチェックを入れて、データソースは「Data Layer」を選択します。

| × view_promotion |                                                                                          |  |
|------------------|------------------------------------------------------------------------------------------|--|
|                  | タグの設定                                                                                    |  |
|                  | タグの種類                                                                                    |  |
|                  | Google アナリティクス: GA4 イベント           Google マーケティング ブラットフォーム                               |  |
|                  | 設定タグ ③                                                                                   |  |
|                  | ga4-quick.and-aaa.com ・<br>イベント名 ③                                                       |  |
|                  | view_promotion                                                                           |  |
|                  | <ul> <li>イベントバラメータ</li> <li>バラメータ名</li> <li>行を追加</li> </ul>                              |  |
|                  | > ユーザープロパティ                                                                              |  |
|                  | ✓ 詳細設定                                                                                   |  |
|                  | <ul> <li>▼ e コマース</li> <li>マ e コマースデータを送信</li> <li>データソース</li> <li>Data Layer</li> </ul> |  |
|                  | > 詳細設定                                                                                   |  |

### view\_promotion GTMイベント設定(3)トリガー

### トリガーのタイプは、「カスタムイベント」を使用しています。

| × view_promotion 🗅 |                                  |                |   |
|--------------------|----------------------------------|----------------|---|
|                    | トリガーの設定                          |                |   |
|                    | トリガーのタイプ                         |                |   |
|                    | <ul><li> カスタムイベント </li></ul>     |                | 1 |
|                    | イベント名                            |                |   |
|                    | view_promotion                   | □ 正規表現一致を使用    |   |
|                    | このトリガーの発生場所                      |                |   |
|                    | <ul> <li>すべてのカスタムイベント</li> </ul> | ) 一部のカスタム イベント |   |
|                    | このトリガーへの参照                       |                |   |
|                    | <b>view_promotion</b><br>タウ      |                |   |
|                    |                                  |                |   |

### view\_promotion GTMイベント設定(4) データレイヤーの例

```
<script>
window.dataLayer = window.dataLayer || [];
dataLayer.push({ ecommerce: null });
dataLayer.push({
event: "view promotion",
ecommerce: {
  items: [{
   item name: "Donut Friday Scented T-Shirt",
   item id: "ii20220829 0933",
   price: 10000,
   item brand: "Google",
   item_category: "Apparel",
   item category2: "Mens",
   item category3: "Shirts",
   item category4: "Tshirts",
   item variant: "Black",
   promotion_id: "abc123",
   promotion name: "summer promo",
   creative name: "instore suummer",
   creative slot: "1",
   location id: "hero banner",
   index: 1,
   quantity: 1
  }]
});
</script>
```

### 4. select\_promotion

### select\_promotion GTMイベント設定(1)これまでの設定方法

# 変数とパラメータの設定が必要だった時は、select\_promotionのイベントタグの設定は下記のようになっていました。

| X select_promotion |                                                     |
|--------------------|-----------------------------------------------------|
|                    | タグの設定                                               |
|                    | タグの種類                                               |
|                    | Google アナリティクス: GA4 イベント<br>Google マーケティング ブラットフォーム |
|                    | 設定タグ ⑦                                              |
|                    | gaa-quick.and-aaa.com ♥<br>イベント名 ②                  |
|                    | select_promotion                                    |
|                    | ✓ イベントパラメータ                                         |
|                    | パラメータ名 値<br>items 値 {{ecommerce.items}}             |
|                    | 行を追加                                                |
|                    | > ユーザープロバティ                                         |
|                    | > 詳細設定                                              |
|                    | > 詳細設定                                              |

### select\_promotion GTMイベント設定(2) 今後の設定方法

現在の設定方法では、Google推奨のeコマースの変数を使っていれば、変数の設定が不要 となります。また、イベントタグに「イベント パラメータ」を記述する必要もありません。「e コ マースデータを送信」にチェックを入れて、データソースは「Data Layer」を選択します。

| X select_promotion |                                                                                                    |
|--------------------|----------------------------------------------------------------------------------------------------|
|                    | タグの設定                                                                                                    |
|                    | タグの種類                                                                                                    |
|                    | Google アナリティクス: GA4 イベント<br>Google マーケティング ブラットフォーム                                                            |
|                    | 設定タグ ③                                                                                                    |
|                    | ga-4quick.and-aaa.com                                                                                          |
|                    | select_promotion                                                                                               |
|                    | <ul> <li>✓ イベントバラメータ<br/>パラメータ名</li> <li>値</li> <li>行を追加</li> </ul>                                            |
|                    | > ユーザープロパティ                                                                                                    |
|                    | <ul> <li>&gt; 詳細設定</li> <li>&gt; e コマース</li> <li>✓ e コマースデータを送信</li> <li>データソース</li> <li>Data Layer</li> </ul> |
|                    | > 詳細設定                                                                                                    |

### select\_promotion GTMイベント設定(3)トリガー

### トリガーは「クリック・リンクのみ」を使用しています。

トリガーの「Click Classess 等しい Select\_Promotion」の「Select\_Promotion」は、次ページのselect\_promotionのHTMLのソースのサンプルに記述してあります。

| トリガーの設定       |              |                |    |   |
|---------------|--------------|----------------|----|---|
| トリガーのタイプ      |              |                |    |   |
| 🥝 クリック・リ      | ンクのみ         |                |    | / |
| □ タグの配信を待つ (  | 3            |                |    |   |
| □ 妥当性をチェック(   | 3            |                |    |   |
| このトリガーの発生場所   |              |                |    |   |
| ○ すべてのリンククリ   | ック 💿 -       | 部のリンククリック      |    |   |
| イベント発生時にこれらすべ | ての条件が true d | の場合にこのトリガーを配信し | ます |   |
|               |              |                |    |   |

### <u>select\_promotion GTMイベント設定(4) HTMLソースの例</u>

<html lang="ja"> <head>

<script> function onPromotionClick() {

```
var dataset = JSON.parse(JSON.stringify(this.dataset));
```

var item = Object.getOwnPropertyNames(dataset).reduce(function(prev, current) { var key = current.replace(/[A-Z]/g, function(char){ return '\_' + char.toLowerCase();}); prev[key] = /price|index|quantity/.test(key) ? Number(dataset[current]) : dataset[current]; return prev

```
}, {});
```

```
dataLayer.push({ ecommerce: null });
dataLayer.push({
event: "select_promotion",
ecommerce: {
items: [ item ]
}
});
}
```

</script>

<!-- Google Tag Manager -->
<script>(function(w,d,s,l,i){w[l]=w[l]||[];w[l].push({'gtm.start':
 new Date().getTime(),event:'gtm.js'});var f=d.getElementsByTagName(s)[0],
 j=d.createElement(s),dl=l!='dataLayer'?'&l='+l:'';j.async=true;j.src=
 'https://www.googletagmanager.com/gtm.js?id='+i+dl;f.parentNode.insertBefor
 e(j,f);
})(window,document,'script','dataLayer','GTM-WKLP4D3');</script>
<!-- End Google Tag Manager -->

<meta charset="utf-8" /> <link rel="stylesheet" href="css/general.css"/> <title>EC\_select\_promotion | EC\_test</title> </head>

#### <body>

<!-- Google Tag Manager (noscript) --> <noscript><iframe src="https://www.googletagmanager.com/ns.html?id=GTM-WKLP4D3" height="0" width="0" style="display:none;visibility:hidden"></iframe></noscript> <!-- End Google Tag Manager (noscript) -->

<h1>ECテスト select\_promotion</h1>

#### 

<a class="Select Promotion" href="view item list.html" data-item-name="Donut Friday Scented T-Shirt" data-item-id="ii20220829 0933" data-price=10000 data-item brand: "Google", data-item category: "Apparel", data-item category2: "Mens", data-item category3: "Shirts", data-item category4: "Tshirts", data-item variant: "Black", data-promotion id: "abc123", data-promotion name: "summer promo", data-creative name: "instore suummer", data-creative slot: "1", data-index="1" data-quantity="1" onclick="onPromotionClick()" ><img src="images/view promotion.png"></a> 

</body> </html>

#### 公式ヘルプ

(https://developers.google. com/tagmanager/ecommercega4?hl=ja#measure promoti on clicks)に掲載されている コードサンプルはdataLayer というより関数になっていま す。 このため、GTMでクリックイ ベントを作成しただけでは上 手く取得できないので以下 のどれかの対策が必要です。 (1) 対象の要素をクリックし た時にこの関数が発火する ようにする (2) コードサンプルを関数で はない、通常のdataLayerに 直す (3) サイトによって構成が違 うため、エンジニア様に相談 する 今回は、「(1) 対象の要素を クリックした時にこの関数が 発火するようにする」の例を 記述します。

### 5. view\_item\_list

### <u>view\_item\_list</u> GTMイベント設定(1) これまでの設定方法

# 変数とパラメータの設定が必要だった時は、view\_item\_listのイベントタグの設定は下記のようになっていました。

| × view_item_list 🗅 |                                                                               |
|--------------------|-------------------------------------------------------------------------------|
|                    | タグの設定                                                                         |
|                    | タグの種類                                                                         |
|                    | Google アナリティクス: GA4 イベント         ア           Google マーケティングブラットフォーム         ア |
|                    | 設定タグ ③                                                                        |
|                    | ga4-quick.and-aaa.com                                                         |
|                    | view_item_list                                                                |
|                    | ✓ イベントバラメータ                                                                   |
|                    | パラメータ名 値                                                                      |
|                    | items + {{ecommerce.ttems}} + ()                                              |
|                    | > ユーザー プロパティ                                                                  |
|                    | > 詳細設定                                                                        |
|                    | > 詳細設定                                                                        |

### view\_item\_list GTMイベント設定(2) 今後の設定方法

現在の設定方法では、Google推奨のeコマースの変数を使っていれば、変数の設定が不要 となります。また、イベントタグに「イベント パラメータ」を記述する必要もありません。「e コ マースデータを送信」にチェックを入れて、データソースは「Data Layer」を選択します。

| × view_item_list 🗅 |                                                            |
|--------------------|------------------------------------------------------------|
|                    | タグの設定                                                      |
|                    | タグの種類                                                      |
|                    | Google アナリティクス: GA4 イベント           Google マーケティング ブラットフォーム |
|                    | 設定タク ③                                                     |
|                    | ga4-quick.and-aaa.com                                      |
|                    | view_item_list                                             |
|                    | ・ イベントパラメータ                                                |
|                    | > ユーザープロパティ                                                |
|                    | ✓ 詳細設定                                                     |
|                    | ✓ e コマース                                                   |
|                    | ✓ e コマースデータを送信<br>データソース                                   |
|                    | Data Layer 👻                                               |
|                    | > 詳細設定                                                     |

### view\_item\_list GTMイベント設定(3)トリガー

トリガーのタイプは、「カスタムイベント」を使用しています。

| × view_item_list |                                  |               |   |
|------------------|----------------------------------|---------------|---|
|                  | トリガーの設定                          |               |   |
|                  | トリガーのタイプ                         |               |   |
|                  | の カスタムイベント                       |               | / |
|                  | イベント名                            |               |   |
|                  | view_item_list                   | □ 正規表現一致を使用   |   |
|                  | このトリガーの発生場所                      |               |   |
|                  | <ul> <li>すべてのカスタムイベント</li> </ul> | ) 一部のカスタムイベント |   |
|                  | このトリガーへの参照                       |               |   |
|                  | <b>view_item_list</b><br>タグ      |               |   |
|                  |                                  |               |   |

### view\_item\_list GTMイベント設定(4) データレイヤーの例

<script> window.dataLayer = window.dataLayer || []; dataLayer.push({ ecommerce: null }); dataLayer.push({ event: "view promotion", ecommerce: { items: [{ item name: "Donut Friday Scented T-Shirt", item id: "ii20220829 0933", price: 10000, item brand: "Google", item\_category: "Apparel", item category2: "Mens", item category3: "Shirts", item category4: "Tshirts", item variant: "Black", promotion id: "abc123", promotion name: "summer promo", creative name: "instore suummer", creative slot: "1", location id: "hero banner", index: 1, quantity: 1 }] }); </script>

## 6. select\_item

### <u>select\_item GTMイベント設定(1) これまでの設定方法</u>

# 変数とパラメータの設定が必要だった時は、select\_itemのイベントタグの設定は下記のようになっていました。

| × select_item 🗖 |                                                                                                |
|-----------------|------------------------------------------------------------------------------------------------|
|                 | タグの設定                                                                                          |
|                 | タグの種類                                                                                          |
|                 | Google アナリティクス: GA4 イベント         アナリティクス: GA4 イベント           Google マーケティング ブラットフォーム         ア |
|                 | 設定タグ ③                                                                                         |
|                 | ga4-quick.and-aaa.com                                                                          |
|                 | select_item                                                                                    |
|                 | ▼ イベントパラメータ                                                                                    |
|                 | パラメータ名 値                                                                                       |
|                 | items {{ecommerce.items}}                                                                      |
|                 | 行を追加                                                                                           |
|                 | > ユーザープロバティ                                                                                    |
|                 | > 詳細設定                                                                                         |
|                 | > 詳細設定                                                                                         |

### select\_item GTMイベント設定(2) 今後の設定方法

現在の設定方法では、Google推奨のeコマースの変数を使っていれば、変数の設定が不要 となります。また、イベントタグに「イベント パラメータ」を記述する必要もありません。「e コ マースデータを送信」にチェックを入れて、データソースは「Data Layer」を選択します。

| <br>タグの設定                                                                                |
|------------------------------------------------------------------------------------------|
| タグの種類                                                                                    |
| Google アナリティクス: GA4 イベント           Google マーケティングブラットフォーム                                |
| 設定タグ ③<br>ga4-guick and-aaa.com                                                          |
| イベント名 ②                                                                                  |
| select_item                                                                              |
| <ul> <li>✓ イベントバラメータ</li> <li>パラメータ名</li> <li>値</li> <li>行を追加</li> </ul>                 |
| > ユーザープロパティ                                                                              |
| ✓ 詳細設定                                                                                   |
| <ul> <li>✓ e コマース</li> <li>✓ e コマースデータを送信</li> <li>データソース</li> <li>Data Laver</li> </ul> |
|                                                                                          |

### select\_item GTMイベント設定(3)トリガー

### トリガーは「クリック・リンクのみ」を使用しています。

トリガーの「Click Classess 等しい Select\_Promotion」の「Select\_Promotion」は、次ページのselect\_promotionのHTMLのソースのサンプルに記述してあります。

| トリガーの設定        |              |                |     |   |
|----------------|--------------|----------------|-----|---|
| トリガーのタイプ       |              |                |     |   |
| 🥏 クリック・リン      | クのみ          |                |     | / |
| □ タグの配信を待つ ②   | )            |                |     |   |
| □ 妥当性をチェック ⑦   | )            |                |     |   |
| このトリガーの発生場所    |              |                |     |   |
| ○ すべてのリンククリッ   | ック 🔘 -       | 部のリンククリック      |     |   |
| イベント発生時にこれらすべて | ての条件が true d | D場合にこのトリガーを配信し | します |   |
|                |              |                |     |   |

### select\_item GTMイベント設定(4) HTMLソースの例

<html lang="ja" > <head>

<script> function onProductClick() {

```
var dataset = JSON.parse(JSON.stringify(this.dataset));
```

var item = Object.getOwnPropertyNames(dataset).reduce(function(prev, current) {

```
var key = current.replace(/[A-Z]/g, function(char){ return '_' +
char.toLowerCase();});
```

prev[key] = /price|index|quantity/.test(key) ? Number(dataset[current]) :
dataset[current];

return prev

```
}, {});
```

window.dataLayer = window.dataLayer || [];

```
dataLayer.push({ ecommerce: null });
```

```
dataLayer.push({
```

```
event: "select_item",
```

```
ecommerce: {
```

```
items: [ item ]
```

```
}
});
```

```
ו),
נ
```

```
</script>
```

<!-- Google Tag Manager -->

<script>(function(w,d,s,l,i){w[l]=w[l]||[];w[l].push({'gtm.start': new Date().getTime(),event:'gtm.js'});var f=d.getElementsByTagName(s)[0],

j=d.createElement(s),dl=l!='dataLayer'?'&l='+l:'';j.async=true;j.src=

'https://www.googletagmanager.com/gtm.js?id='+i+dl;f.parentNode.insertBefor e(j,f);

})(window,document,'script','dataLayer','GTM-WKLP4D3');</script>
<!-- End Google Tag Manager -->

<meta charset="utf-8" /> <link rel="stylesheet" href="css/general.css"/> <title>EC\_select\_item | EC\_test</title> </head>

#### <body>

<!-- Google Tag Manager (noscript) --> <noscript><iframe src="https://www.googletagmanager.com/ns.html?id=GTM-WKLP4D3" height="0" width="0" style="display:none;visibility:hidden"></iframe></noscript> <!-- End Google Tag Manager (noscript) -->

<h1>ECテスト select\_item</h1>

#### 

</body>

</html>

<a class="productdetails" href="items/productdetails.html" data-item-name="Donut Friday Scented T-Shirt" data-item-id="ii20220829 0933" data-price="10000" data-item-brand="Google" data-item-category="Apparel" data-item-category2="Mens" data-item-category3="Shirts" data-item-category4="Tshirts" data-variant="Black" data-item-list-name="Search Results" data-item-list-id="SR123" data-index="1" data-quantity="1" onclick="onProductClick()" >Donut Friday Scanted T-Shirt</a>

| 公式ヘルプ(https://developers.google.com/tag-manager/ecommerce- |
|------------------------------------------------------------|
| ga4?hl=ja#measure_promotion_clicks)に掲載されているコードサンプル         |
| はdataLayerというより関数になっています。                                  |
| このため、GTMでクリックイベントを作成しただけでは上手く取得できない                        |
| ので以下のどれかの対策が必要です。                                          |
| (1) 対象の要素をクリックした時にこの関数が発火するようにする                           |
| (2) コードサンプルを関数ではない、通常のdataLayerに直す                         |
| (3) サイトによって構成が違うため、エンジニア様に相談する                             |
| 今回は、「(1)対象の要素をクリックした時にこの関数が発火するように                         |
| する」の例を記述します。                                               |
|                                                            |

## 7. add\_to\_cart

### add\_to\_cart GTMイベント設定(1) これまでの設定方法

# 変数とパラメータの設定が必要だった時は、add\_to\_cartのイベントタグの設定は下記のようになっていました。

| × add_to_cart 🗀 |                                                                                                    |
|-----------------|----------------------------------------------------------------------------------------------------|
|                 | タグの設定                                                                                                    |
|                 | タグの種類                                                                                                    |
|                 | Google アナリティクス: GA4 イベント           Google マーケティングブラットフォーム                                                                                                    |
|                 | 設定タグ ③                                                                                                    |
|                 |                                                                                                    |
|                 | add_to_cart                                                                                                    |
|                 | ✓ イベントパラメータ                                                                                                    |
|                 | パラメータ名         @           items         items}         items}         items         items         ite |
|                 | 行を追加                                                                                                    |
|                 | > ユーザーブロパティ                                                                                                    |
|                 | > 詳細設定                                                                                                    |
|                 | > 詳細設定                                                                                                    |

### add\_to\_cart GTMイベント設定(2) 今後の設定方法

現在の設定方法では、Google推奨のeコマースの変数を使っていれば、変数の設定が不要 となります。また、イベントタグに「イベント パラメータ」を記述する必要もありません。「e コ マースデータを送信」にチェックを入れて、データソースは「Data Layer」を選択します。

| × add_to_cart 🗖 |                                                                                          |   |
|-----------------|------------------------------------------------------------------------------------------|---|
|                 | タグの設定                                                                                    | ٦ |
|                 | タグの種類                                                                                    |   |
|                 | Google アナリティクス: GA4 イベント<br>Google マーケティングブラットフォーム                                       |   |
|                 | 設定タグ ⑦                                                                                   |   |
|                 | ga4-quick.and-aaa.com ・                                                                  |   |
|                 | add_to_cart                                                                              |   |
|                 | <ul> <li>✓ イベントバラメータ<br/>パラメータ名</li> <li>役を追加</li> </ul>                                 |   |
|                 | > ユーザープロバティ                                                                              |   |
|                 | ¥ 詳細設定                                                                                   |   |
|                 | <ul> <li>× e コマース</li> <li>✓ e コマースデータを送信</li> <li>データソース</li> <li>Data Layer</li> </ul> |   |
|                 | > 詳細設定                                                                                   |   |

### add\_to\_cart GTMイベント設定(3)トリガー

トリガーは「クリック - リンクのみ」を使用しています。 トリガーの「Click Classess 等しい add\_to\_cart」の「add\_to\_cart」は、次ページの add\_to\_cartのHTMLのソースのサンプルに記述してあります。

| × add_to_cart 🗅 |                                |                  |             |     |
|-----------------|--------------------------------|------------------|-------------|-----|
|                 | トリガーの設定                        |                  |             |     |
|                 | トリガーのタイプ                       |                  |             |     |
|                 | 🥏 クリック・リンクのみ                   |                  |             | 1   |
|                 | □ タグの配信を待つ ⑦                   |                  |             |     |
|                 | □ 妥当性をチェック ⑦                   |                  |             |     |
|                 | このトリガーの発生場所                    |                  |             |     |
|                 | ○ すべてのリンククリック ③ -              | - 部のリンククリック      |             |     |
|                 | イベント発生時にこれらすべての条件が true        | の場合にこのトリガーを配信します |             |     |
|                 | Click Classes 👻                | 等しい 👻            | add_to_cart | - + |
|                 | このトリガーへの参照<br>o add_to_cart タウ |                  |             |     |

### add\_to\_cart GTMイベント設定(4) HTMLソースの例

```
<meta charset="utf-8" />
<html lang="ja" >
                                                                                 k rel="stylesheet" href="css/general.css"/>
<head>
                                                                                 <title>EC add to cart | EC test</title>
                                                                                 </head>
<script>
window.dataLayer = window.dataLayer || [];
                                                                                 <body>
// Measure when a product is added to a shopping cart
dataLayer.push({ ecommerce: null }); // Clear the previous ecommerce object.
                                                                                 <!-- Google Tag Manager (noscript) -->
dataLayer.push({
                                                                                 <noscript><iframe src="https://www.googletagmanager.com/ns.html?id=GTM-
 event: "add to cart",
                                                                                 WKLP4D3"
  ecommerce: {
                                                                                 height="0" width="0"
   items: [{
                                                                                 style="display:none;visibility:hidden"></iframe></noscript>
    item name: "Donut Friday Scented T-Shirt",
                                                                                 <!-- End Google Tag Manager (noscript) -->
    item id: "ii20220829 0933",
    price: 10000,
                                                                                 <h1>ECテスト add to cart</h1>
    item brand: "Google",
    item category: "Apparel",
                                                                                 item category2: "Mens",
                                                                                 <a class="add to cart" href="cart/cart.html"><strong>Donut Friday Scented T-
    item category3: "Shirts",
                                                                                 Shirt</strong>をカートに入れる</a>
    item category4: "Tshirts",
                                                                                 item variant: "Black",
    item list name: "Search Results",
                                                                                 </body>
    item list id: "SR123",
                                                                                 </html>
    index: 1.
    quantity: 1
   }]
  }
 });
</script>
<!-- Google Tag Manager -->
<script>(function(w,d,s,l,i){w[l]=w[l]| [];w[l].push({'gtm.start':
new Date().getTime(),event:'gtm.js'});var f=d.getElementsByTagName(s)[0],
j=d.createElement(s),dl=l!='dataLayer'?'&l='+l:";j.async=true;j.src=
'https://www.googletagmanager.com/gtm.js?id='+i+dl;f.parentNode.insertBefor
e(j,f);
})(window,document,'script','dataLayer','GTM-WKLP4D3');</script>
<!-- End Google Tag Manager -->
```

### 8. remove\_from\_cart

### remove\_from\_cart GTMイベント設定(1) これまでの設定方法

# 変数とパラメータの設定が必要だった時は、remove\_from\_cartのイベントタグの設定は下記のようになっていました。

| × remove_from_cart                                           |   |
|--------------------------------------------------------------|---|
| タグの設定                                                        |   |
| タグの種類                                                        |   |
| Google アナリティクス: GA4 イベント<br>Google マーケティングブラットフォーム           | / |
| 設定タグ ⑦                                                       |   |
| 1ベント名 ③                                                      |   |
| remove_from_cart                                             |   |
| <ul> <li>イベントパラメータ</li> <li>パラメータ名&lt;</li> <li>値</li> </ul> |   |
| items ({ecommerce.items})                                    | Θ |
| 行を追加                                                         | _ |
| > ユーザー プロバティ                                                 |   |
| > 詳細設定                                                       |   |
| > 詳細設定                                                       |   |

### remove\_from\_cart GTMイベント設定(2)今後の設定方法

現在の設定方法では、Google推奨のeコマースの変数を使っていれば、変数の設定が不要 となります。また、イベントタグに「イベント パラメータ」を記述する必要もありません。「e コ マースデータを送信」にチェックを入れて、データソースは「Data Layer」を選択します。

| × remove_from_cart                                   |
|------------------------------------------------------|
| タグの設定                                                |
| タグの種類                                                |
| Google アナリティクス: GA4 イベント<br>Google マーケティングブラットフォーム   |
| 設定タグ ⑦<br>ga4-guick and-aaa.com                      |
| Jun quonana addiconn<br>イベント名 ③                      |
| remove_from_cart                                     |
| <ul> <li>イベントパラメータ</li> </ul>                        |
| 行友追加                                                 |
| > ユーザープロパティ                                          |
| ど 詳細設定                                               |
| <ul> <li>✓ e コマース</li> <li>✓ e コマースデータを送信</li> </ul> |
| データソース<br>Data Layer                                 |
| > 詳細設定                                               |

### remove\_from\_cart GTMイベント設定(3)トリガー

トリガーは「クリック・リンクのみ」を使用しています。

トリガーの「Click Classess 等しい remove\_from\_cart」の「remove\_from\_cart」は、次ページのremove\_from\_cartのHTMLのソースのサンプルに記述してあります。

| × remove_from_cart ( |                         |                 |    |                  |     |
|----------------------|-------------------------|-----------------|----|------------------|-----|
|                      | トリガーの設定                 |                 |    |                  |     |
|                      | トリガーのタイプ                |                 |    |                  |     |
|                      | クリック・リンクのみ              |                 |    |                  | /   |
|                      | □ タグの配信を待つ ⑦            |                 |    |                  |     |
|                      | □ 妥当性をチェック ⑦            |                 |    |                  |     |
|                      | このトリガーの発生場所             | 一部のリンククリック      |    |                  |     |
|                      | イベント発生時にこれらすべての条件が true | の場合にこのトリガーを配信しま | ます |                  |     |
|                      | Click Classes 👻         | 含む              | -  | remove_from_cart | - + |
|                      |                         |                 |    | n                |     |

### remove\_from\_cart GTMイベント設定(4) HTMLソースの例

<html lang="ja" > <head>

<script>

```
window.dataLayer = window.dataLayer || [];
// Measure the removal of a product from a shopping cart.
dataLayer.push({ ecommerce: null });
dataLayer.push({
 event: "remove from cart",
 ecommerce: {
  items: [{
   item name: "Donut Friday Scented T-Shirt",
   item id: "ii20220829 0933",
   price: 10000,
   item brand: "Google",
   item category: "Apparel",
   item_category2: "Mens",
   item category3: "Shirts",
   item category4: "Tshirts",
   item variant: "Black",
   item list name: "Search Results",
   item list id: "SR123",
   index: 1,
   quantity: 1
  }]
 }
});
</script>
```

<!-- Google Tag Manager -->

<script>(function(w,d,s,l,i){w[l]=w[l]| [];w[l].push({'gtm.start':

new Date().getTime(),event:'gtm.js'});var f=d.getElementsByTagName(s)[0],

j=d.createElement(s),dl=l!='dataLayer'?'&l='+l:";j.async=true;j.src=

'https://www.googletagmanager.com/gtm.is?id='+i+dl;f.parentNode.insertBefor

e(j,f);

})(window,document,'script','dataLayer','GTM-WKLP4D3');</script>

<!-- End Google Tag Manager -->

<meta charset="utf-8" /> k rel="stylesheet" href="css/general.css"/> <title>EC view item | EC test</title> </head>

<body>

<!-- Google Tag Manager (noscript) --> <noscript><iframe src="https://www.googletagmanager.com/ns.html?id=GTM-WKLP4D3" height="0" width="0" style="display:none;visibility:hidden"></iframe></noscript> <!-- End Google Tag Manager (noscript) -->

<h1>ECテスト remove from cart</h1>

#### 

<a class="remove from cart" href="cart/cart2.html">Donut Friday Scented T-Shirtを カートから削除</a> 

</body> </html>

## 9. begin\_checkout

### begin\_checkout GTMイベント設定(1)これまでの設定方法

# 変数とパラメータの設定が必要だった時は、begin\_checkoutのイベントタグの設定は下記のようになっていました。

| × begin_checkout 🗖 | 1                               |                                  |                          |            |
|--------------------|---------------------------------|----------------------------------|--------------------------|------------|
|                    | タグの設定                           |                                  |                          |            |
|                    | タグの種類                           |                                  |                          |            |
|                    | Google アナリティ・<br>Google マーケティング | <b>クス: GA4 イベント</b><br>ナプラットフォーム |                          | 1          |
|                    | 設定タグ ②                          |                                  |                          |            |
|                    | ga4-quick.and-aaa.com           | •                                |                          |            |
|                    | イベント名 ②                         |                                  |                          |            |
|                    | begin_checkout                  | 628                              |                          |            |
|                    | ✓ イベントパラメータ<br>パラメータ名<br>items  |                                  | 値<br>{{ecommerce.items}} | <b>m</b> © |
|                    | 行を追加<br>> ユーザープロバティ             |                                  |                          |            |
|                    | > 詳細設定                          |                                  |                          |            |
|                    | > 詳細設定                          |                                  |                          |            |

### begin\_checkout GTMイベント設定(2)今後の設定方法

現在の設定方法では、Google推奨のeコマースの変数を使っていれば、変数の設定が不要 となります。また、イベントタグに「イベント パラメータ」を記述する必要もありません。「eコ マースデータを送信」にチェックを入れて、データソースは「Data Layer」を選択します。

| < begin_checkout 🗖                                                   |
|----------------------------------------------------------------------|
| タグの設定                                                                |
| タグの種類                                                                |
| Google アナリティクス: GA4 イベント<br>Google マーケティングブラットフォーム                   |
| 設定タグ ③<br>ga4-quick.and-aaa.com                                      |
| イベンド名 ③                                                              |
| begin_cneckout                                                       |
| <ul> <li>✓ イベントバラメータ</li> <li>パラメータ名</li> <li>(行を追加</li> </ul>       |
| > ユーザー プロバティ                                                         |
| <ul> <li>✓ 詳細設定</li> <li>✓ e コマース</li> <li>✓ e コマースデータを送信</li> </ul> |
| データソース<br>Data Layer                                                 |
| > 詳細設定                                                               |

### begin\_checkout GTMイベント設定(3)トリガー

トリガーは「クリック - リンクのみ」を使用しています。

トリガーの「Click Classess 等しい begin\_checkout」の「begin\_checkout」は、次ページの begin\_checkoutのHTMLのソースのサンプルに記述してあります。

| トリガーの設定                     |              |               |     |                |   |    |
|-----------------------------|--------------|---------------|-----|----------------|---|----|
| トリガーのタイプ                    |              |               |     |                |   |    |
| 🥏 クリック・リン                   | クのみ          |               |     |                | , | p* |
| タグの配信を待つ      ⑦             |              |               |     |                |   |    |
| □ 妥当性をチェック ⑦                |              |               |     |                |   |    |
| このトリガーの発生場所                 |              |               |     |                |   |    |
| ○ すべてのリンククリッ                | ック 💿 -       | 部のリンククリック     |     |                |   |    |
| イベント発生時にこれらすべて              | ての条件が true d | の場合にこのトリガーを配信 | します |                |   |    |
| Click Classes               | -            | 含む            | -   | begin_checkout |   | +  |
| Click Classes<br>このトリガーへの参照 | •            | <u>含む</u>     | •   | begin_checkout |   | -  |

### begin\_checkout GTMイベント設定(4) HTMLソースの例

<html lang="ja" > <head>

#### <script>

```
function onCheckout() {
 window.dataLayer = window.dataLayer || [];
 dataLayer.push({ ecommerce: null }); // Clear the previous ecommerce
object.
 dataLayer.push({
  event: "begin_checkout",
  ecommerce: {
   items: [{
    item name: "Donut Friday Scented T-Shirt",
    item_id: "ii20220829_0933",
    price: 10000,
    item brand: "Google",
    item_category: "Apparel",
    item category2: "Mens",
    item category3: "Shirts",
    item_category4: "Tshirts",
    item variant: "Black",
    item_list_name: "Search Results",
    item _list_id: "SR123",
    index: 1,
    quantity: 1
   }]
  }
 });
</script>
```

<!-- Google Tag Manager -->

<script>(function(w,d,s,l,i){w[l]=w[l]||[];w[l].push({'gtm.start': new Date().getTime(),event:'gtm.js'});var f=d.getElementsByTagName(s)[0], j=d.createElement(s),dl=l!='dataLayer'?'&l='+l:'';j.async=true;j.src= 'https://www.googletagmanager.com/gtm.js?id='+i+dl;f.parentNode.insertBefore(j,f); })(window,document,'script','dataLayer','GTM-WKLP4D3');</script> <!-- End Google Tag Manager -->

<meta charset="utf-8" /> <link rel="stylesheet" href="css/general.css"/> <title>EC\_begin\_checkout | EC\_test</title> </head>

<body>

<!-- Google Tag Manager (noscript) --> <noscript><iframe src="https://www.googletagmanager.com/ns.html?id=GTM-WKLP4D3" height="0" width="0" style="display:none;visibility:hidden"></iframe></noscript> <!-- End Google Tag Manager (noscript) -->

<h1>ECテスト begin\_checkout</h1>

#### 

<a class="begin\_checkout" onclick="onCheckout()" href="purchase.html">チェックア ウトプロセスを開始する。</a>

</body> </html>

## 10. refund

### refund GTMイベント設定(1)これまでの設定方法

#### 変数とパラメータの設定が必要だった時は、refundのイベントタグの設定は下記のように なっていました。

| × refund 🗅 |                                                            |     |        |               |  |
|------------|------------------------------------------------------------|-----|--------|---------------|--|
|            | タグの設定                                                      |     |        |               |  |
|            | タグの種類                                                      |     |        |               |  |
|            | Google アナリティクス: GA4 イベント           Google マーケティング ブラットフォーム |     |        |               |  |
|            | 設定タグ ③                                                     |     |        |               |  |
|            | ga4-quick.and-aaa.com                                      | · • |        |               |  |
|            | イベント名 ⑦<br>refund                                          | 101 |        |               |  |
|            |                                                            |     |        |               |  |
|            | * 1ハンドハラメータ<br>パラメータ名                                      |     | 値      |               |  |
|            | items                                                      |     | ({ecom | merce.items}} |  |
|            | 行を追加                                                       |     |        |               |  |
|            | > ユーザープロパティ                                                |     |        |               |  |
|            | > 詳細設定                                                     |     |        |               |  |
|            | > 詳細設定                                                     |     |        |               |  |

### refund GTMイベント設定(2)今後の設定方法

現在の設定方法では、Google推奨のeコマースの変数を使っていれば、変数の設定が不要 となります。また、イベントタグに「イベント パラメータ」を記述する必要もありません。「eコ マースデータを送信」にチェックを入れて、データソースは「Data Layer」を選択します。

| × refund 🗅 |                                                                      |   |
|------------|----------------------------------------------------------------------|---|
|            | タグの設定                                                                |   |
|            | タグの種類                                                                |   |
|            | Google アナリティクス: GA4 イベント           Google マーケティング ブラットフォーム           | / |
|            | 設定タグ ③                                                               |   |
|            | 1つとして、1000000000000000000000000000000000000                          |   |
|            | refund                                                               |   |
|            | <ul> <li>イベントバラメータ</li> <li>パラメータ名</li> <li>行を追加</li> </ul>          |   |
|            | > ユーザープロバティ                                                          |   |
|            | ~ 詳細設定                                                               |   |
|            | <ul> <li>▼ e コマース</li> <li>▼ e コマースデータを送信</li> <li>データソース</li> </ul> |   |
|            | Data Layer 🗸                                                         |   |
|            | > 詳細設定                                                               |   |

### refund GTMイベント設定(3)トリガー

トリガーは「カスタムイベント」を使用します。

| × refund 🗖 |                              |
|------------|------------------------------|
|            | トリガーの設定                      |
|            | トリガーのタイプ                     |
|            |                              |
|            | イベント名                        |
|            | refund 正規表現一致を使用             |
|            | このトリガーの発生場所                  |
|            | すべてのカスタムイベント     一部のカスタムイベント |
|            | このトリガーへの参照                   |
|            | refund                       |
|            |                              |

### refund GTMイベント設定(4) データレイヤーの例

```
<script>
window.dataLayer = window.dataLayer || [];
dataLayer.push({ ecommerce: null });
dataLayer.push({
 event: "refund",
 ecommerce: {
  transaction id: "20220830-1350",
  items: [{
   item name: "Donut Friday Scented T-Shirt",
   item id: "ii20220829 0933",
   price: 10000,
   item_brand: "Google",
   item category: "Apparel",
   item category2: "Mens",
   item category3: "Shirts",
   item category4: "Tshirts",
   item_variant: "Black",
   item list name: "Search Results",
   item_list_id: "SR123",
   index: 1,
   quantity:
  }]
});
</script>
```

### テキストはここまでとなります。